#### Overview

This guide explains how to access MyTriton Portal, including login information, changing passwords and how to look up and reset your password. In addition, this guide provides a general overview of portal navigation and resources available to faculty.

### Accessing MyTriton Portal

Visit the Triton College website at <u>www.triton.edu</u> and select Quick Links in the top right hand corner.

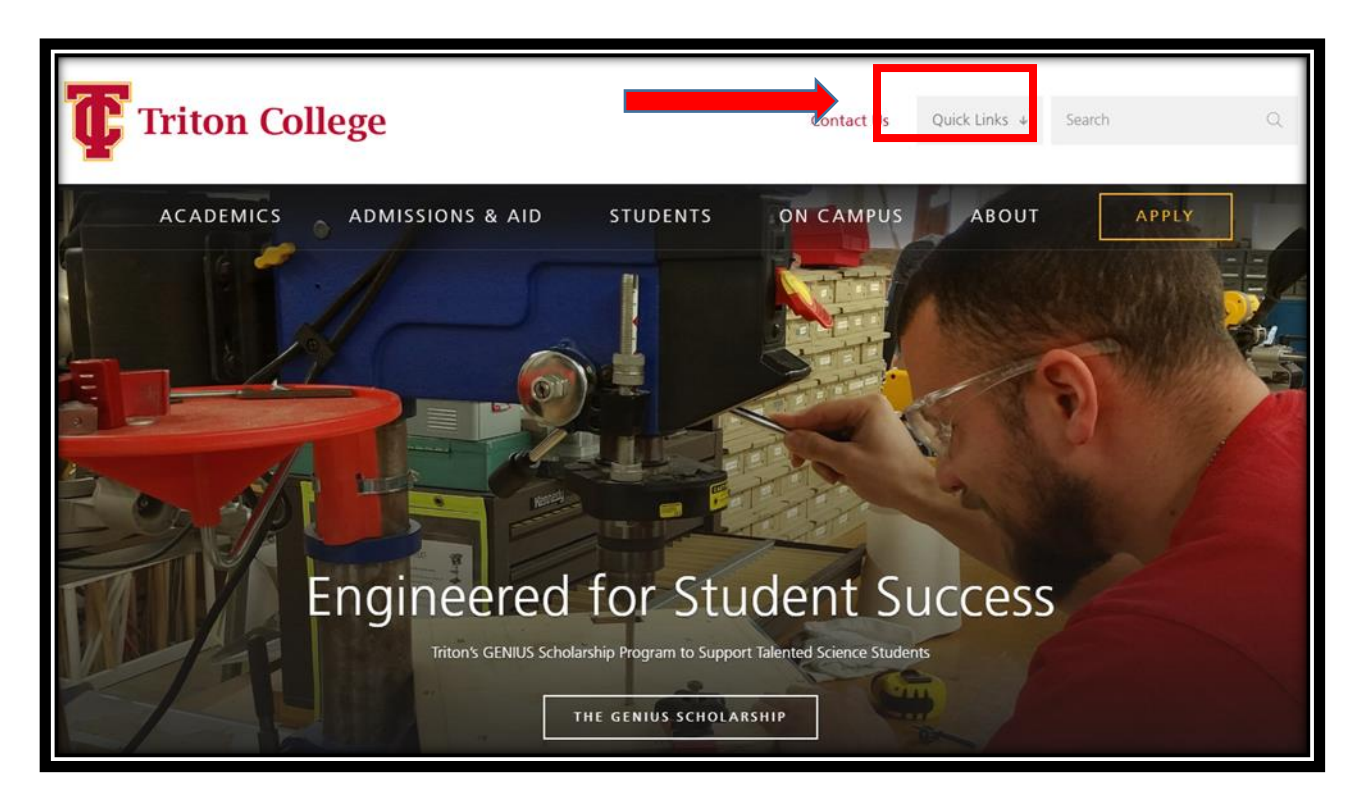

Select the 'MyTriton Portal' button.

| Triton College             |          | Contact Us | Quick Links 🛧   | Search |      | Q |
|----------------------------|----------|------------|-----------------|--------|------|---|
| -                          |          |            | MyTriton Portal |        |      |   |
| ACADEMICS ADMISSIONS & AID | STUDENTS | ON CAMPUS  | MyTriton Email  | Α      | PPLY |   |

The 'How to access your Triton portal" webpage displays.

Students and staff use this webpage for login information and to look up and reset portal passwords.

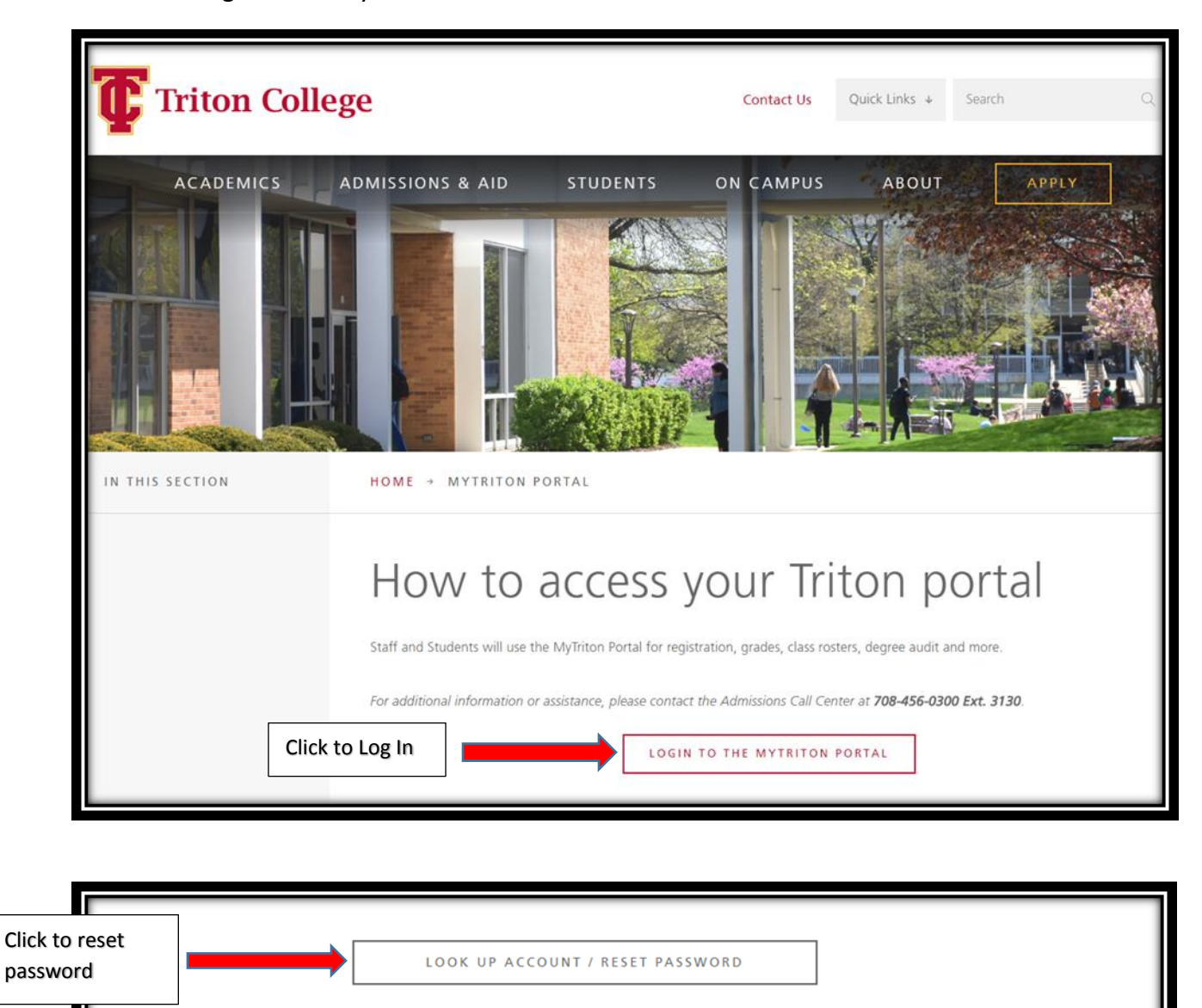

Select the 'Login to the MyTriton Portal' button.

For username verification or to reset your password, click the "Look Up Account/Reset Password" button above and complete the following steps:

- 1. Enter your legal last name
- 2. Enter your full social security number (no dashes, ex. 123121234) or if you know your colleague ID, you may enter that number in the Colleague ID field
- 3. Click submit

#### Username/Password Format (and other First-Time User Information)

Upon clicking submit, your username will display. If you just want to confirm your username without resetting your password, you can stop there. If you would like to continue, to reset your password you must select an e-mail address from the drop down menu and then click submit. The password will be reset to the default setup.

Usernames will be formatted as follows:

First name + Last name@triton.edu

For example: John Smith would be johnsmith@triton.edu

### Login Information

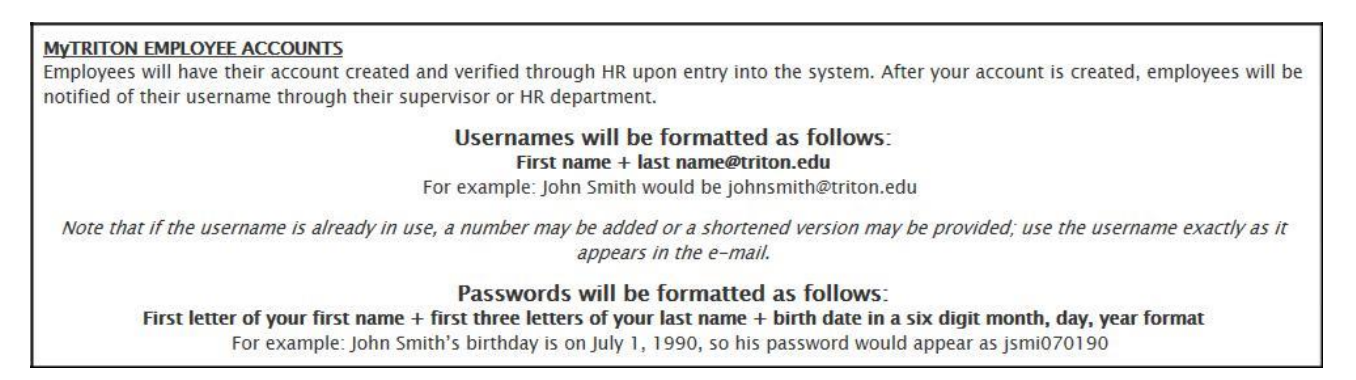

The login screen displays. Enter you User name and Password and select 'OK'. You are directed to your MyTriton Portal.

| User name            |  |
|----------------------|--|
|                      |  |
| Password             |  |
| Domain: Triton.local |  |

#### User name Format

#### First name + last name@triton.edu

Example:

John Smith would be johnsmith@triton.edu

#### **Password Format**

# First letter of your first name + first three letters of your last name + birth date in a six digit month, day, year format

#### Example:

John Smith's birthday is on July 1, 1990, his password is jsmi070190.

#### Example:

Faculty without a date of birth in the system will use the default password date of 010199.

For this example his password is jsmi010199.

#### **MyTriton Portal Information**

| MyTriton > Employee                                                                                                    |                                                |                                |               |                   |               |                                                                        |                                   |                                                                                |
|----------------------------------------------------------------------------------------------------|------------------------------------------------|--------------------------------|---------------|-------------------|---------------|------------------------------------------------------------------------|-----------------------------------|--------------------------------------------------------------------------------|
| President's                                                                                                    | S You have 21 unread messages. Westchester, IL |                                |               | WebAdvisor Q      |               |                                                                        |                                   |                                                                                |
| Corner                                                                                                    |                                                |                                |               |                   | ۲             | 4-<br>Pa                                                               | 52<br>40 pm CST<br>irtly sunny    | WebAdvisor for Students WebAdvisor for Faculty WebAdvisor for Employees        |
| Tuesday, March 7, 2017 3/7/2017 9:55 AM                                                                                                    | Announcem                                      | ents ERP Annou                 | ncements Web/ | Advisor Resources | s & Documents |                                                                        |                                   | WebAdvisor for Advisors Quick Links Collegeno II                               |
| We have resources offered through the Center for Teaching Excellence<br>that I encourage you to engage in. Several workshops are scheduled &<br>coming up soon that support teaching & learning in the classroom. | No announceme                                  | ents found.                    |               |                   |               |                                                                        |                                   | Conergue Conty, You May Be Asked to Sign In) Ektron Login Research Requests    |
| Please click below to see the CTE catalog detailing all the opportunities<br>currently available.                                                                                                    | My Week                                        | My Week My To Do Campus Events |               |                   |               |                                                                        | Triton College Microsoft Discount |                                                                                |
| Our Triton College Student Association (TCSA) meets weekly, 2:15 pm every Tuesday, in the Senate Chambers, Room G-218 throughout the                                                                              | < March 2017 >                                 |                                |               |                   |               | VP of Academic & Student Affairs Forum<br>Employee Telephone Directory |                                   |                                                                                |
| semester. The Association seeks to engage students in discussion<br>regarding topics of importance to them and the college community.                                                                             | S                                              | M                              | T             | W                 | T             | F                                                                      | S                                 | My Team Sites                                                                  |
| Please encourage students to attend and provide their input! Here is a link to the Student Life webpage for your convenience.                                                                                     | 5                                              | 6                              | 7             | 8                 | 9             | 10                                                                     | 4                                 | ¥ Expand All ★ Collapse All     Collapse All     Collapse All     Collapse All |
|                                                                                                    | 12                                             | 13                             | 14            | 15                | 16            | 17                                                                     | 18                                |                                                                                |
|                                                                                                    | 19                                             | 20                             | 21            | 22                | 23            | 24                                                                     | 25                                | Feedback, Portal Tools and                                                     |
|                                                                                                    | 26                                             | 27                             | 28            | 29                | 30            | 31                                                                     | 1                                 |                                                                                |
|                                                                                                    | 2                                              | 3                              | 4             | 5                 | 6             | 7                                                                      | 8                                 |                                                                                |

#### President's Corner

The President's Corner is updated daily and provides links to resources, event information and registration reminders.

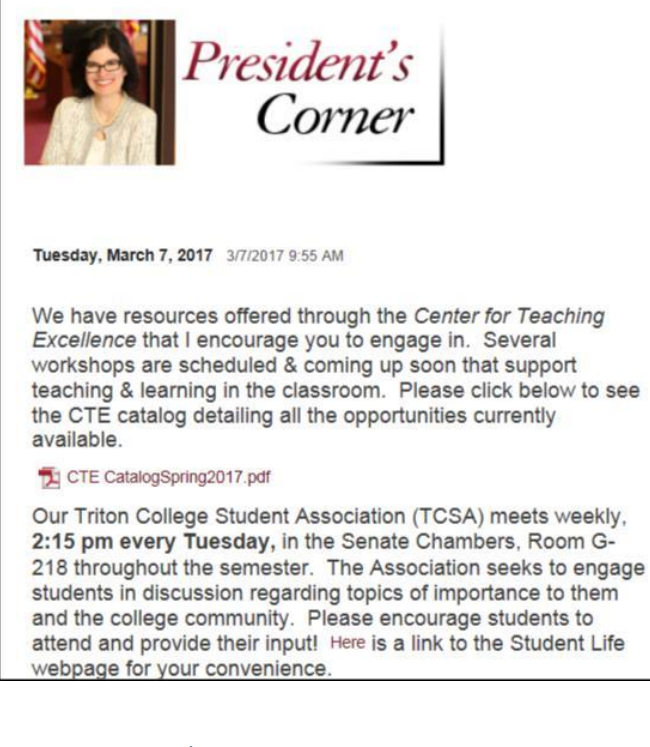

## MyTriton Portal Page Resources

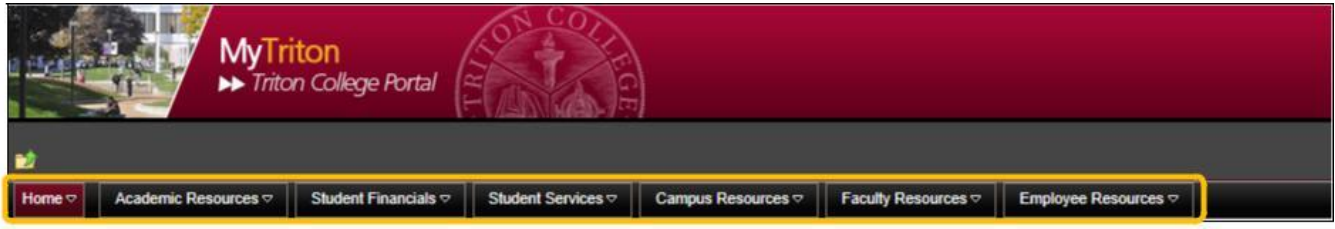

### Academic Resources

| Academic Resources 🗢      | Student Financials |
|---------------------------|--------------------|
| BlackBoard                |                    |
| Online Bookstore          |                    |
| Course Catalog            |                    |
| Records & Registration    | ,                  |
| Library                   |                    |
| Academic Success Center   |                    |
| Educational Technology Re | source Center      |
| Center for Access & Accom | modative Services  |

## Course Catalog

| Academic Resources 🗢      | Student Financials |
|---------------------------|--------------------|
| BlackBoard                |                    |
| Online Bookstore          |                    |
| Course Catalog            |                    |
| Records & Registration    | •                  |
| Library                   |                    |
| Academic Success Center   |                    |
| Educational Technology Re | source Center      |
| Center for Access & Accom | modative Services  |

The catalog serves as a one-stop-shop for class registration. Here you can browse courses and sections, register for classes and even find what books you will need!

Search for a course if you want to see a detailed course description, or search for a section if you want to see information about course offerings.

**Course Catalog** 

| MyTriton Search and Register                                                                                                    | Browse Sections (By Term)                                                                                                    | Browse through the Course Catalog                                                                                                    |                                    |                                                                |  |
|----------------------------------------------------------------------------------------------------|----------------------------------------------------------------------------------------------------|----------------------------------------------------------------------------------------------------|------------------------------------|----------------------------------------------------------------|--|
| MyTriton > Triton College Cour                                                                                                    | se Catalog                                                                                                    |                                                                                                    |                                    |                                                                |  |
|                                                                                                    |                                                                                                    | Welcome to the Triton                                                                                                    | College online cata                | log!                                                           |  |
| The catalog serves as your one-stop-shop for class registration. Here you can browse courses and sections, register for classes and even find what books you will need |                                                                                                    |                                                                                                    |                                    |                                                                |  |
|                                                                                                    | Search for a course if you want to see a detailed course description, or search for a section if you want to see information about course offerings. |                                                                                                    |                                    |                                                                |  |
|                                                                                                    |                                                                                                    | "Note that you will not be able to register fi                                                                                                    | or courses until you have a MyTrit | ton login                                                      |  |
|                                                                                                    |                                                                                                    | Begin your search by choosing Courses or Sections and enter your criteria in t                                                                        | he search box below (if search     | returns an error, please try refreshing the page).             |  |
| See our Hybrid Courses   See or                                                                                                    | ur Online Course                                                                                                    |                                                                                                    | Search                             | Browse Spring Courses   Spring Continuing Ed Courses           |  |
| See all Hybrid and Online courses                                                                                                    |                                                                                                    | Search for: O Courses                                                                                                    | Sections                           | Browse Summer Courses   Summer Continuing Ed Courses           |  |
|                                                                                                    |                                                                                                    |                                                                                                    | Advanced Search                    | Browse Fall Courses   Fall Continuing Ed Courses               |  |
| Register No                                                                                                    | Classes be                                                                                                    | ngin Jan. 23                                                                                                    |                                    | TIPS:                                                          |  |
| for Spring!                                                                                                    |                                                                                                    | Registration is as easy as 1-                                                                                                    | 2-3!                               | Not sure how to search? Try one of the browsing options below. |  |
|                                                                                                    | 16-51                                                                                                    | Registration for all available semesters can be completed                                                                                             | one of three ways:                 | Browse for Courses by Subject or Academic Level                |  |
| Kastalvable Apriculture                                                                                                    |                                                                                                    | Register online through your MyTriton Portal.     Register over the phone by calling (706) 456-0300, E)     Register in-person in the Student Center. | d. 3130.                           | or<br>Browse for Sections by <u>Subject</u>                    |  |

| Welcome to the Triton College online catalog!     |                   |                        |                                |                                                         |
|---------------------------------------------------|-------------------|------------------------|--------------------------------|---------------------------------------------------------|
| The catalog serves as your one-stop-shop for clas | s registration. H | ere you can browse     | e courses and sections, regis  | ter for classes and even find what books you will need! |
| Search for a course if you want to see            | a detailed cours  | e description, or se   | earch for a section if you wan | t to see information about course offerings.            |
| "Note                                             | that you will not | be able to register fo | or courses until you have a My | Triton login.                                           |
| Begin your search by choosing Courses or S        | Sections and en   | ter your criteria in t | he search box below (if searc  | ch returns an error, please try refreshing the page).   |
|                                                   |                   |                        | Search                         | Browse Spring Courses   S                               |
|                                                   | Search for:       | O Courses              | <ul> <li>Sections</li> </ul>   | Browse Summer Courses                                   |
|                                                   |                   |                        | Advanced Search                | Browse Fall Courses   Fall                              |

## Records & Registration

| Academic Resources        | Student Financials |
|---------------------------|--------------------|
| BlackBoard                |                    |
| Online Bookstore          |                    |
| Course Catalog            |                    |
| Records & Registration    | •                  |
| Library                   |                    |
| Academic Success Center   |                    |
| Educational Technology Re | source Center      |
| Center for Access & Accom | modative Services  |

## Records & Registration

| Records & Registration                                                                                                    | Search and Register for Classes                                                                                                    | Announcements                                                                                                    |
|----------------------------------------------------------------------------------------------------|----------------------------------------------------------------------------------------------------|----------------------------------------------------------------------------------------------------|
| Tasta Coleman<br>Coordinator: Call Center<br>Lashacolemanggitton edu<br>1456-0300. Ext. 3724<br>La Trina Carrent<br>Coordinator: Records<br>Latimagame@ighton.edu<br>(708) 456-0300. Ext. 3239<br>Ton Naab<br>Tonmaela@ithine.edu | The Welcome Center, located in the Student Center, B-100, is available to provide information and resources to students,<br>forcesses, and policies of Tridin College. At the Welcome Center, we provide a vast array of information and services.<br>Cur services include:<br>• Student Record Changes and Updates<br>• Transcript and Ventication Pick-Up<br>• Registration<br>• Photo IDS<br>• Water, Courseing:<br>• Trans Centeral Information<br>• Student Courseing:<br>• Student Courseing:<br>• Student Courseing:<br>• Student Courseing:<br>• Student Courseing:<br>• Forms and General Information | Title Spring 2017 Registration May 2017 Graduation Deadline Chargeback/Company Contract Deadline  FAC Question FAQ Chargeback/Joint Agreement |
| (708) 456-0300, Ext. 3731                                                                                                    | The Records Office provides a variety of student services request, incoming student transcripts, handles outgoing transcript requests, verification of enrollment, transcript evaluation, graduation and, final grade.                                                                                                    | FAQ Graduation                                                                                                    |
| Welcome Center, Call Center and Records                                                                                                    | Pocumants                                                                                                    | FAQ Transcript Request/Enrollment<br>Verification                                                                                             |
| Fall/Spring Hours:                                                                                                    |                                                                                                    | FAQ Transfer Credit Evaluation                                                                                                    |
| Monday-Thursday: 8 a.m7:30 p.m.<br>Friday: 8 a m -4 p m                                                                                                    | Name                                                                                                    | FAQ Welcome Center                                                                                                    |
| Saturday: 9 a.m1 p.m.<br>Sunday: Closed                                                                                                    | Document Type : Documentation or Reference Material (2)                                                                                                    | How can I change my academic program?                                                                                                    |
| *Records is closed on Saturday and all offices are closed<br>on Sunday                                                                                                    | Document Type : Forms or Requests (3)                                                                                                    | Triton College Tuition Payment Schedule                                                                                                    |
|                                                                                                    |                                                                                                    | Resources/Links                                                                                                    |
|                                                                                                    | Additional into                                                                                                    | Academic Program Change                                                                                                    |
|                                                                                                    | Title                                                                                                    | WebAdvisor                                                                                                    |
|                                                                                                    | There are no items to show in this view of the "Additional Info" list.                                                                                                    | Update Contact Information                                                                                                    |

The 'Records & Registration' option is also available under the Faculty Resources option.

### **Faculty Resources**

| Faculty Resources         | Employee Reso   |
|---------------------------|-----------------|
| Records & Registration    |                 |
| Retention Alert (Formerly | (Early Alert)   |
| Online Instruction        |                 |
| Center for Teaching Exc   | ellence +       |
| Curriculum                |                 |
| Academic Senate           |                 |
| Educational Technology    | Resource Center |
| Academic Assessment C     | committee       |
| Behavioral Intervention T | eam             |
| Student Success           |                 |
| Title IX                  |                 |

## **Portal Sign Out**

Navigate to the upper right-hand corner of the portal and click the arrow displayed next to your name.

| MyTriton<br>→ Triton College Portal                                                                                             | Jean Maria Dugo 🕞 | Search this site 📷 🔞 |
|----------------------------------------------------------------------------------------------------|-------------------|----------------------|
| ai an an an an an an an an an an an an an                                                                                       |                   |                      |
| Home 🗸 Academic Resources 🕫 Student Financials 🔍 Student Services 🕫 Campus Resources 🕫 Faculty Resources 🔍 Employee Resources 🗢 |                   |                      |
| MyTriton > Employee                                                                                                    |                   | Q 9                  |

## Click the drop-down arrow.

| Jean Maria Dugo 🔹 | Search this site |  |
|-------------------|------------------|--|
|                   |                  |  |

This menu will display. Select the 'Sign Out' option.

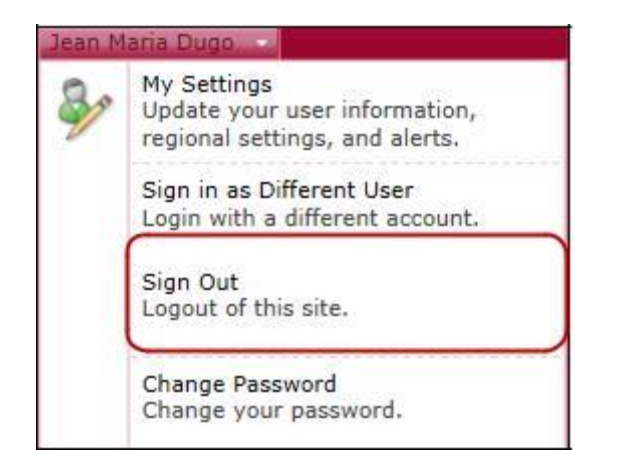

The next screen you will see asks you if you are trying to close the tab. Once you click 'Sign Out' in the menu, a new page will load, indicating that the user must close the browser to complete the sign out.

Select 'Yes'.

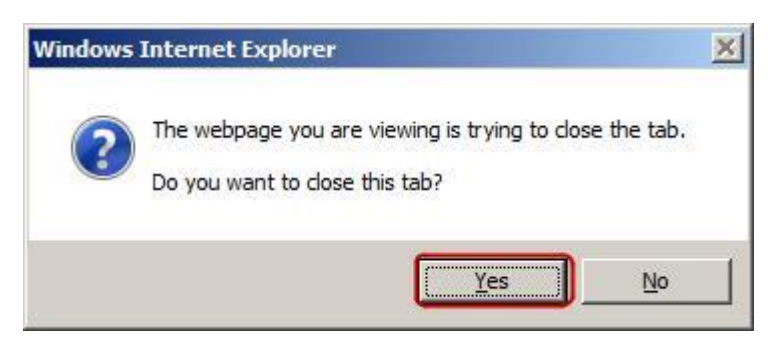

Be sure to exit the browser to ensure that you are logged out of the portal.

If you select 'No' to the question, this window will display.

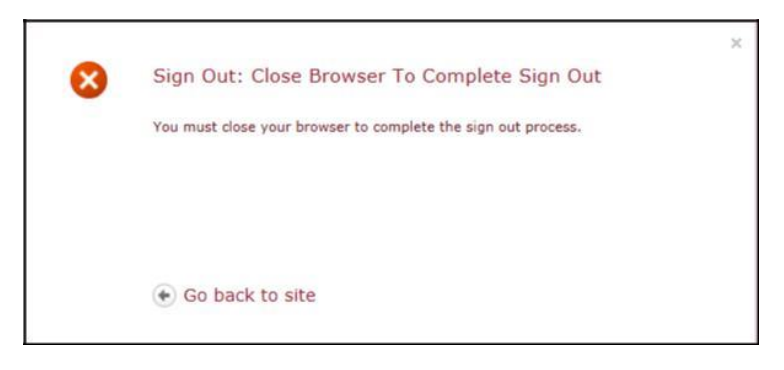

Select 'Go back to site'.

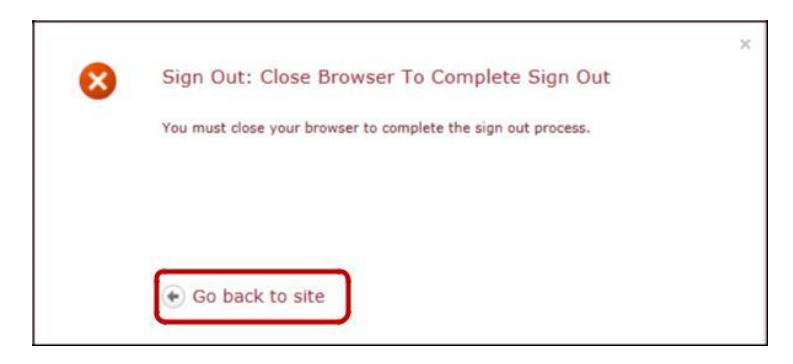

Repeat the logout steps above selecting 'Yes'.

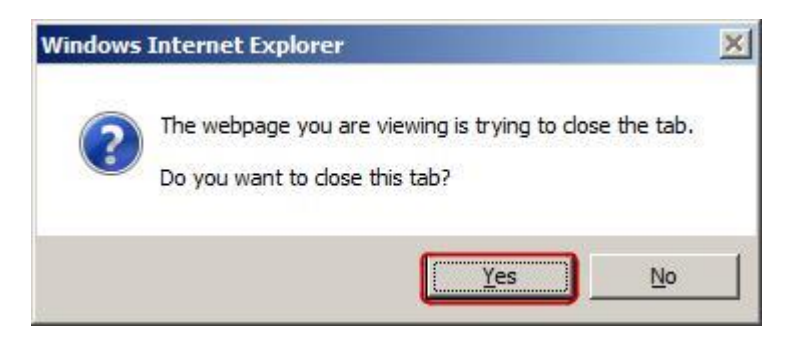

Note

<u>All</u> browser windows must be closed to completely logout of your portal.

## Change Password

Navigate to the upper right-hand corner of the portal and click the arrow displayed next to your name.

You may change your password by selecting the 'Change Password' option.

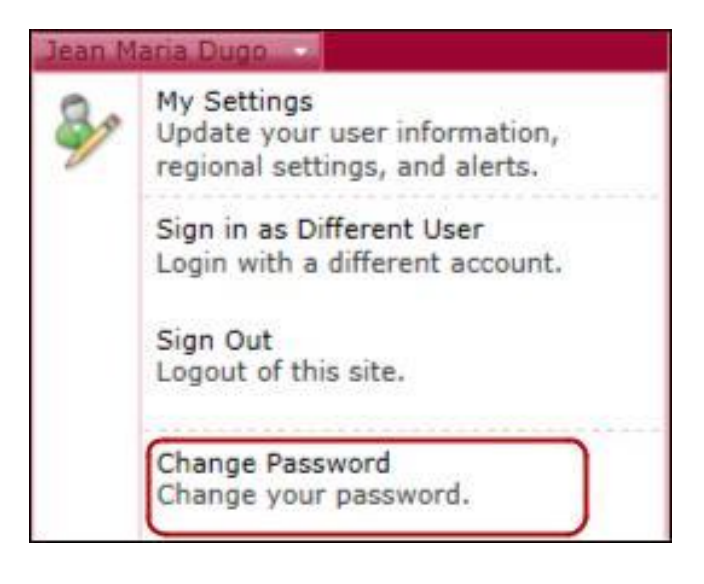

You will be directed to this screen.

| 9 | Change your password                                                                                                    |
|---|----------------------------------------------------------------------------------------------------|
|   | Current Password:                                                                                                    |
|   | New Password:                                                                                                    |
|   | Retype New Password:                                                                                                    |
|   | Change Password                                                                                                    |
|   | Password Policy<br>Your password must be at least 8 characters long and contain the following:                                                                                                    |
|   |                                                                                                    |
|   | <ul> <li>1 (or more) Letters</li> <li>1 (or more) Numbers</li> <li>1 (or more) Special characters</li> </ul>                                                                                                    |
|   | <ul> <li>1 (or more) Letters</li> <li>1 (or more) Numbers</li> <li>1 (or more) Special characters</li> </ul> Password must not contain the user's account name or parts of the user's funame.                                                            |
|   | <ul> <li>1 (or more) Letters</li> <li>1 (or more) Numbers</li> <li>1 (or more) Special characters</li> </ul> Password must not contain the user's account name or parts of the user's funame. Employees may not use their most recent two (2) passwords. |

Type your current password and your new password.

Your new password must meet the following criteria:

- Must contain one (1) or more letters
- Must contain one (1) or more numbers
- Must be 6 or more characters in length
- For increased security, a special character is recommended (Example :!,#,\$,\*)

## <u>Example</u> Emma100112!

Select the 'Change Password' button.

| × | Change your password                                                                                         |
|---|----------------------------------------------------------------------------------------------------|
|   | Current Password:                                                                                            |
|   | New Password:                                                                                                |
|   | Retype New Password: Emma100112!                                                                             |
|   | Change Password Password Policy Your password must be at least 8 characters long and contain the following   |
|   | <ul> <li>1 (or more) Letters</li> <li>1 (or more) Numbers</li> <li>1 (or more) Special characters</li> </ul> |

## Look Up Account / Reset Password

If you forget your password visit the MyTriton website at <u>http://www.triton.edu/mytriton/.</u>

Scroll to the lower portion of the screen.

|                                                                                                    | LOOK UP ACCOUNT / RESET PASSWORD                                                                    |  |  |  |  |  |  |  |
|----------------------------------------------------------------------------------------------------|----------------------------------------------------------------------------------------------------|--|--|--|--|--|--|--|
| -                                                                                                    |                                                                                                    |  |  |  |  |  |  |  |
| For username verification or to res                                                                                                  | et your password, click the "Look Up Account/Reset Password" button above and complete the          |  |  |  |  |  |  |  |
| following steps:                                                                                                    |                                                                                                    |  |  |  |  |  |  |  |
| 1. Enter your legal last name                                                                                                    |                                                                                                    |  |  |  |  |  |  |  |
| 2. Enter your full social security                                                                                                   | number (no dashes, ex. 123121234) or if you know your colleague ID, you may enter that number in    |  |  |  |  |  |  |  |
| the Colleague ID field                                                                                                    |                                                                                                    |  |  |  |  |  |  |  |
| 3. Click submit                                                                                                    |                                                                                                    |  |  |  |  |  |  |  |
| Heavenance (Descrivered Format (a)                                                                                                   | ad athen First Time (Jan Information)                                                               |  |  |  |  |  |  |  |
| Osername/Password Format (a                                                                                                    | to other First-Time Oser Information)                                                               |  |  |  |  |  |  |  |
| Upon clicking submit, your userna                                                                                                    | me will display. If you just want to confirm your username without resetting your password, you can |  |  |  |  |  |  |  |
| stop there. If you would like to continue, to reset your password you must select an e-mail address from the drop down menu and then |                                                                                                    |  |  |  |  |  |  |  |
| click submit. The password will be                                                                                                   | reset to the default setup.                                                                         |  |  |  |  |  |  |  |
|                                                                                                    |                                                                                                    |  |  |  |  |  |  |  |
|                                                                                                    | Usernames will be formatted as follows:                                                             |  |  |  |  |  |  |  |
|                                                                                                    | First name + Last name@triton.edu                                                                   |  |  |  |  |  |  |  |
|                                                                                                    | For example: John Smith would be johnsmith@triton.edu                                               |  |  |  |  |  |  |  |

Select the 'Look Up Account/Reset Password' button.

You are directed to this Triton website.

Select 'OK'.

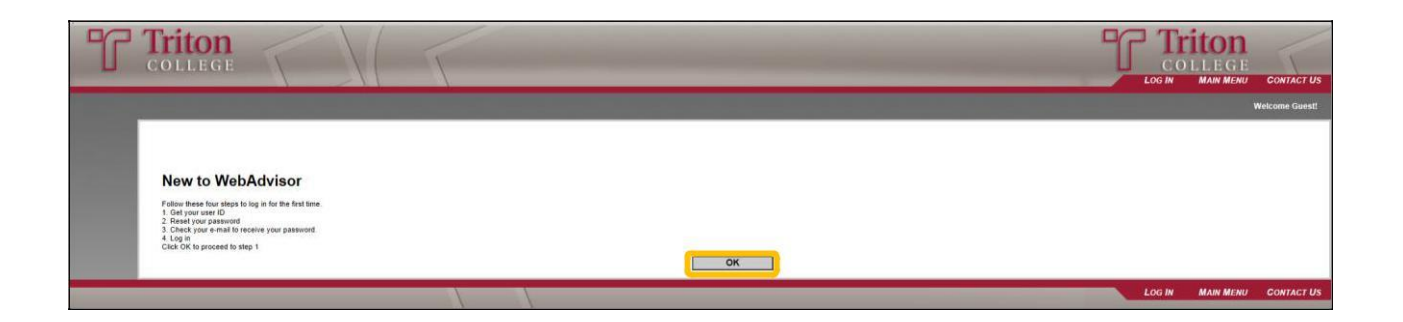

To request a temporary password please complete the following information.

| In order to retrieve your User ID you must fill in your last name and one of the two additional identifying numbers. | What's my User ID? |
|----------------------------------------------------------------------------------------------------|--------------------|
| * = Required Last Name+                                                                                              |                    |
| SSN OR                                                                                                    |                    |
| Colleague ID                                                                                                    | SUBMIT             |

Type your last name and your SSN or Colleague ID. Select 'Submit'.

Your User ID displays.

E.

|                                                                                      | Select an e-mail address     |
|--------------------------------------------------------------------------------------|------------------------------|
| * = Required Here's your User ID jeandugo Seed my temperature to this applied freese |                              |
| Send my temporary password to this email address*                                    | SUBMIT                       |
| * = Required                                                                         |                              |
|                                                                                      | Here's your User ID jeandugo |

At the drop-down option select the email address at which you want to receive your temporary password.

|                                                   | Select an e-mail address                   |                                            |
|---------------------------------------------------|--------------------------------------------|--------------------------------------------|
| * = Required<br>Here's your User ID jeandugo      |                                            |                                            |
| Send my temporary password to this email address* | SUBMIT                                     | jeandugo@triton.edu<br>jeandugo@triton.edu |
| Select an e-mail address                          |                                            |                                            |
| SUBMIT                                            | jeandugo@triton.edu<br>jeandugo@triton.edu |                                            |

Check your email for the temporary password. After logging in with your temporary password, it is recommended that your password is changed.

If the email address listed is incorrect or has changed please contact the Human Resources Department. Once Human Resources has updated your record you may proceed with requesting a temporary password.

#### WebAdvisor

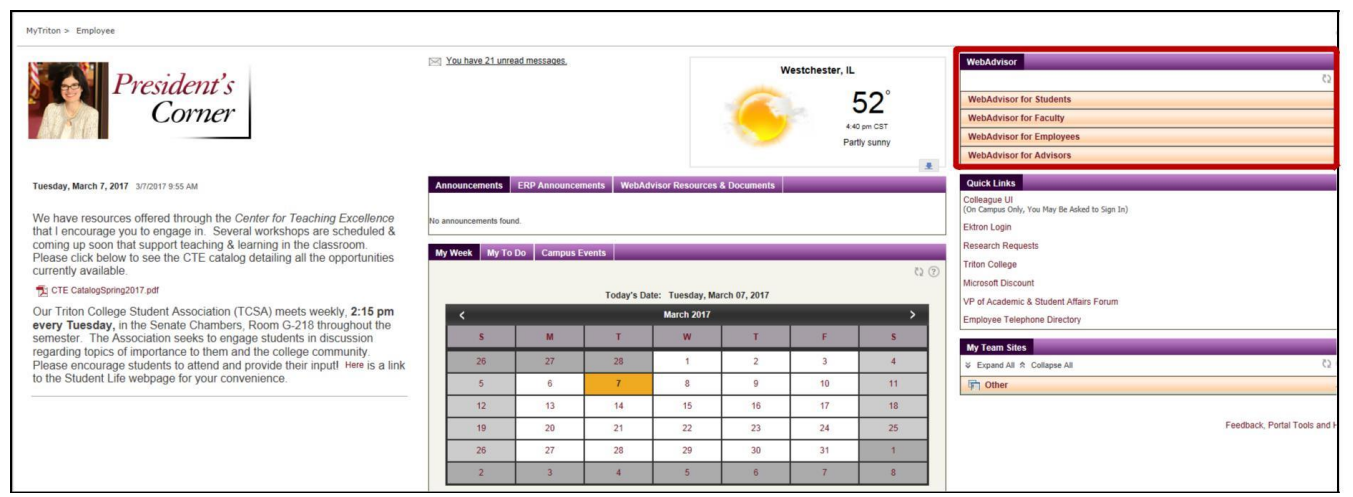

| WebAdvisor               |              |
|--------------------------|--------------|
|                          | <li>(2)</li> |
| WebAdvisor for Students  | ^            |
| WebAdvisor for Faculty   | ^            |
| WebAdvisor for Employees | ^            |
| WebAdvisor for Advisors  | ^            |

From your portal select 'Web Advisor for Faculty'.

| Austral Austral Reserved Chand Places C Band Device V Grape Reserved Report Reserved C                                                                                                    | <ul> <li>Panaly Desserves</li> <li>Panaly Desserves</li> <li>Panaly Desserves</li> </ul>                                                                                                    | the Contract of  | MANJOR *        |                                         | Path Couts      |              | -            | WebAdvisor               |       |
|----------------------------------------------------------------------------------------------------|----------------------------------------------------------------------------------------------------|------------------|-----------------|-----------------------------------------|-----------------|--------------|--------------|--------------------------|-------|
| President's<br>Corner                                                                                                    | Amount of the later                                                                                                    | a tong tonon con | eteerty Thorica | hog Deng Collects                       | 124<br>19494    | 1.11         | _            |                          | () (2 |
| Wednesday, John 15, 2015. Institute Line and Excellenced and in a second second | The Full Time Faculty Workshop for the Full 2013 sensative all be hald on Prices, August 27, 2013, in the Studier<br>Centre Caletion. Any meaning for dominance at the workshop should be delivered to accive Maccallo. Ofice of the<br>Vice Invalued of Accience & Studient Allines, Noon A211, or later than Ending, August 54, 2015. Presse proofs 10<br>capeer. |                  |                 |                                         |                 |              |              | WebAdvisor for Students  | ^     |
| per of supporting fail agginution and increasing enrollment in Those courses<br>and programs for the specified periods. Prior by our enrollment of Physics is<br>information and to sign (d), go<br>to exemution induitobatteer or call set. 3593.                                                                                                    | By Death (Bay)                                                                                                    | a Dr Campon      | Today's 2       | an Irena<br>Date: Weberday<br>July 2015 | , July 15, 2015 |              | ,            | WebAdvisor for Faculty   | ^     |
|                                                                                                    | 5.<br>28<br>5                                                                                                    | H.<br>28<br>4    | 1 30            | 1<br>1                                  | 1               | 8<br>3<br>13 | 9<br>4<br>11 | WebAdvisor for Employees | ۸     |

## Click 'Faculty Information'

| WebAdvisor               |                  |
|--------------------------|------------------|
|                          | <li>(2) (2)</li> |
| WebAdvisor for Students  | ^                |
| WebAdvisor for Faculty   | v                |
| Faculty Information      | ^                |
| WebAdvisor for Employees | ^                |

The following Faculty Information options display.

| Faculty  | Information                  |
|----------|------------------------------|
| Class R  | osters                       |
| Midterm  | N Verification/Final Grading |
| View Co  | ourse Offerings              |
| My Clas  | s Schedule                   |
| My To D  | o List                       |
| Retentio | on Case Reminder Pref        |
| My Cont  | tributions to Cases          |
| Count o  | f Open Retention Cases       |
| Closed   | Retention Cases              |
| Contribu | ute Retention Info           |
| Academ   | nic Planning                 |
| Student  | educational planning         |

Next we will discuss Class Rosters and Midterm Verification/Final Grading.

| Faculty Inform | mation                 |
|----------------|------------------------|
| Class Roster   | S                      |
| Midterm Veri   | fication/Final Grading |
| View Course    | Offerings              |
| My Class Sch   | iedule                 |